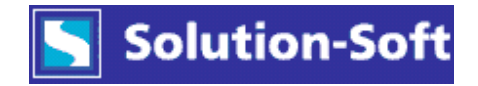

## Manually set MAC Address for Windows guest in VMWare ESX

## (For use with Time Machine – to prevent possible licensing expiration issues)

- 1. Power off the Virtual Machine.
- 2. From ESX console open the Summary Screen, then Commands, Edit Settings

| aqs2-syr                                                 |                                   |                             |           |               |  |  |  |  |
|----------------------------------------------------------|-----------------------------------|-----------------------------|-----------|---------------|--|--|--|--|
| Getting Started Summary Performance Tasks & Events Alarm |                                   | hs Console Permissions Maps |           |               |  |  |  |  |
| General                                                  |                                   | Resources                   | Resources |               |  |  |  |  |
| Guest OS:                                                | Microsoft Windows XP Professional | CPU usage:                  | 0 MHz     |               |  |  |  |  |
| CPU:                                                     | 2 ¥CPU                            | Host memory usage:          | 0.00 B    |               |  |  |  |  |
| Memory:                                                  | 1024 MB                           | Guest memory usage:         | 0.00 B    |               |  |  |  |  |
| Memory Overhead:                                         | 105.00 MB                         | Debesterre                  | Constitut | <b>F</b>      |  |  |  |  |
|                                                          |                                   |                             |           | Pree 20 F0 CD |  |  |  |  |
| VMware Tools:                                            | not running                       | B PROD-DQ03-VOLI            | 299.75 GB | 38.58 GB      |  |  |  |  |
| IP Addresses:                                            |                                   | Network                     |           |               |  |  |  |  |
| DNS Name:                                                |                                   | vlap-100                    |           |               |  |  |  |  |
|                                                          |                                   |                             |           |               |  |  |  |  |
| State:                                                   | Powered Off                       |                             |           |               |  |  |  |  |
| Host:                                                    | moeesxq14.moe.com                 |                             |           |               |  |  |  |  |
| Active Tasks:                                            |                                   |                             |           |               |  |  |  |  |
|                                                          |                                   |                             |           |               |  |  |  |  |
| Commands                                                 |                                   | ]                           |           |               |  |  |  |  |
| Power on                                                 |                                   | _                           |           |               |  |  |  |  |
| 🔂 Edit Settings                                          |                                   |                             |           |               |  |  |  |  |
| 📴 Open Console                                           |                                   |                             |           |               |  |  |  |  |
| 🙀 Migrate to Another Host                                |                                   |                             |           |               |  |  |  |  |
| Clone to New Virtual Machine                             |                                   |                             |           |               |  |  |  |  |
| 🛔 Convert to Tem                                         | nplate                            |                             |           |               |  |  |  |  |
| Annotations                                              |                                   | ]                           |           |               |  |  |  |  |
|                                                          | 🖉 Edit                            | -                           |           |               |  |  |  |  |
|                                                          | p Lak                             | I                           |           |               |  |  |  |  |

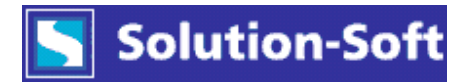

| Select Network Adaptor. C | Change MAC Address | properties from Aut | comatic to Manual: |
|---------------------------|--------------------|---------------------|--------------------|
|                           |                    |                     |                    |

| 🚱 aqs2-svr - Virtual Machine Properties 📃 🗖 🔜 💌                                                                  |                                                                                           |                                                                                                    |                            |  |  |  |  |
|----------------------------------------------------------------------------------------------------|-------------------------------------------------------------------------------------------|----------------------------------------------------------------------------------------------------|----------------------------|--|--|--|--|
| Hardware Options Resources                                                                                       |                                                                                           |                                                                                                    | Virtual Machine Version: 4 |  |  |  |  |
| Hardware    Memory   CPUs   CD/DVD Drive 1   Network Adapter 1   SCSI Controller 0   Hard Disk 1   Serial Port 1 | Summary<br>1024 MB<br>2<br>/dev/hda<br>vlan-100<br>BusLogic<br>Virtual Disk<br>/dev/tty50 | Device Status   □ Connected   ✓ Connect at power on   Adapter Type   Current adapter: Flexible   MAC Address   00:50:56:8d:6b:ab   ● Automatic C Manual   Network Connection   Network label: vlan-10 |                            |  |  |  |  |
| Add Remove                                                                                                    |                                                                                           |                                                                                                    |                            |  |  |  |  |
| Help                                                                                                    |                                                                                           |                                                                                                    | OK Cancel                  |  |  |  |  |

Update last 3 Octets of MAC Address - needs to be a valid range (a popup window will appear with the valid Hex range)

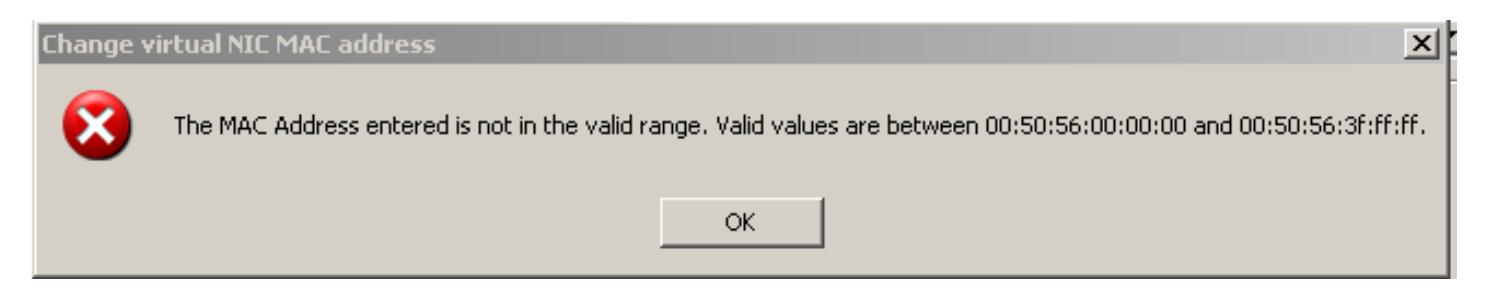

3S-wp-VMESX-mac-v1